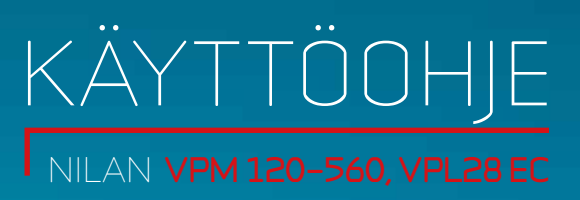

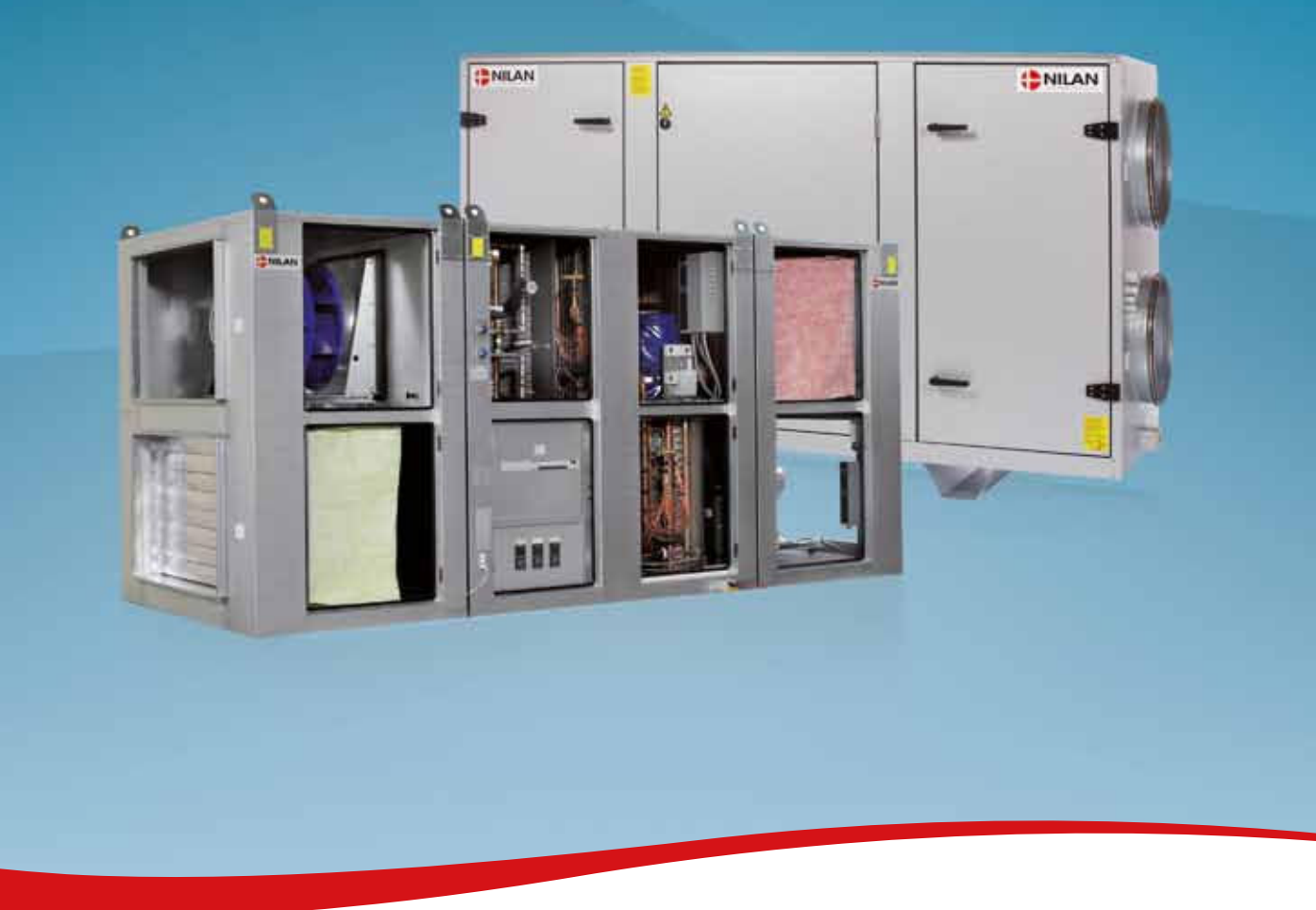

## VPM 120-560, VPL28 EC

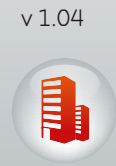

1.3.2013

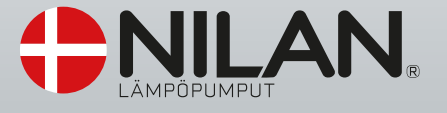

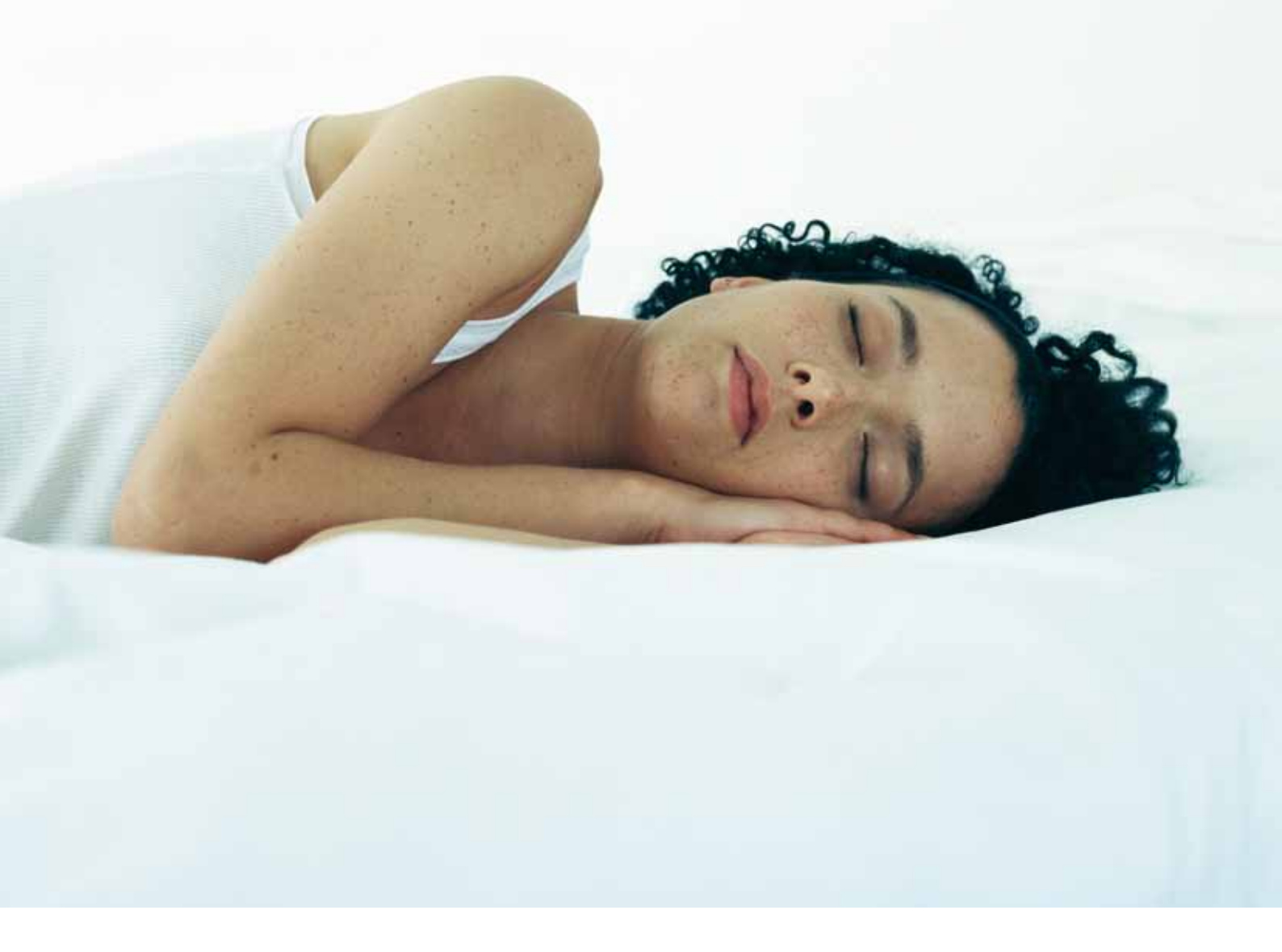

## JOHDANTO

Tämän käyttöohjeen tarkoitus on esittää CTS600:n toiminnat ja valikot. Käyttöohje saattaa sisältää kuvauksia toiminnoista ja laitteista, jotka puuttuvat järjestelmästäsi.

Jollei otsikossa toisin mainita, kuvaukset pätevät kaikkiin sivulla 4 esitettyihin järjestelmätyyppeihin.

#### Varmista, että seuraavat asiakirjat tulevat järjestelmän mukana:

- · Asennusohje
- · CTS600 käyttöohje
- (tämä asiakirja)
- · EL-kaavio

## SISÄLLYS-LUETTELO

- 2 Johdanto
- 3 Aluksi
- 3 Järjestelmätyypit
- 4 Lämpötilanilmaisin
- 5 Käyttöpaneeli
- 6 Valikon yleisasetukset
- 7 Käyttöolosuhteet
- 8 Päävalikko
- 9 Näytön hälytykset
- 11 Näytä tiedot
- 12 Etäkytkimen käyttö
- 13 Kellon asetukset
- 14 Viikoittaiset ohjelmat
- 16 Lisälämpöpatteri
- 17 Jäähdytys
- 18 Ilmanvaihto
- 19 Ilmansuodatin
- 20 Lämpötilan säätö
- 21 Kielen valinta
- 22 Ohjeita antavia mittoja
- 24 Lisätarvikkeet/varaosat
- 27 NILAN lämpöpumpun takuuehdot

## ALUKS

Järjestelmä toimitetaan käyttövalmiina.

Tehdasasetukset soveltuvat useimpiin käyttötarkoituksiin, joten muita kuin päävalikossa olevia asetuksia ei ole tarvetta muuttaa. Päävalikko on kuvattu sivuilla 8 ja 9.

Hälytyskoodi 21: Laite antaa hälytyksen SET AIKA sähkökatkoksen yhteydessä ja kun laitteeseen kytketään virta ensimmäisen kerran. Aseta aika, päiväys ja kuukausi.

# JÄRJESTELMÄTYYPIT

Alla olevat järjestelmätyypit toimivat tämän käyttöohjeen mukaan. Vaihtoehdot eri malleille on esitetty alla olevassa yhteenvedossa.

Viilennys tapahtuu nelitieventtiilillä, joka mahdollistaa viilennyksen lämmöntuottamisen sijaan.

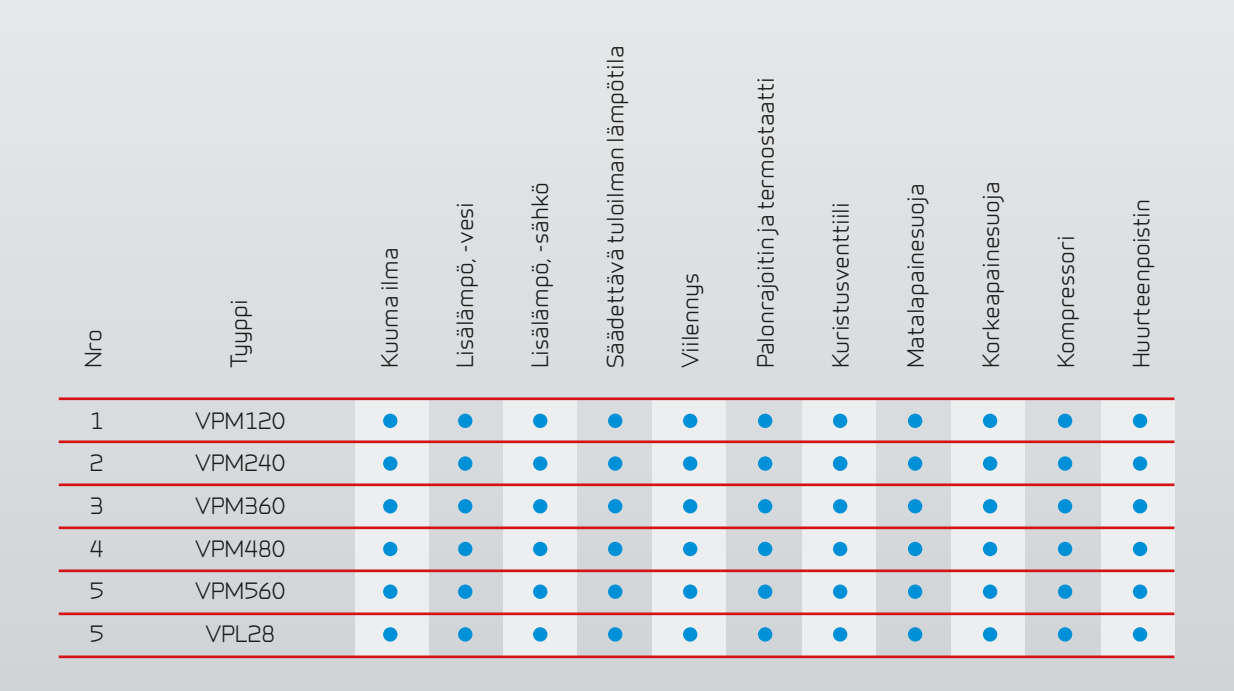

Kuva 1: Järjestelmätyypit

# LÄMPÖTILANILMAISIN

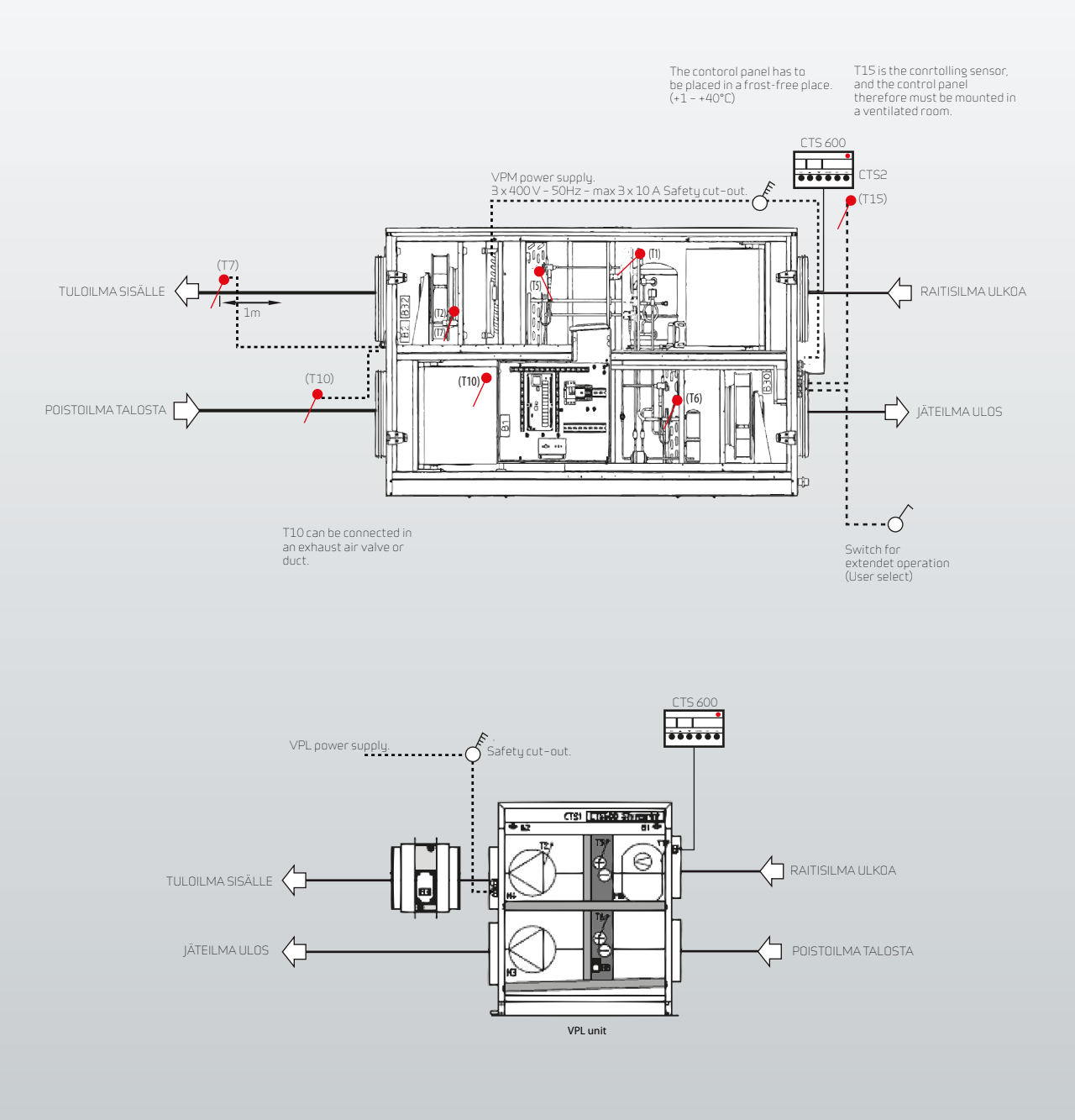

Kuva 2: Anturiasetusten pohjapiirros

### Anturinkuvaus kuva 2:

T1 on ilmanottoaukon ulkoilman lämpötilanilmaisin

T2 on tulopuh lämpötilanilmaisin (ilman jälkilämpötilaa)

T5 on kondensaattorin lämpötila.

T6 on höyrystimen lämpötila.

T7 on tuulettimen kiertoilman lämpötilanilmaisin mahdollisen jälkilämpötilan jälkeen.

T10 on sisätilan poistoilman lämpötilanilmaisin (lisälaite)

T15 on CTS600:n käyttöpaneelissa sijaitseva lämpötilanilmaisin

# KÄYTTÖPANEELI

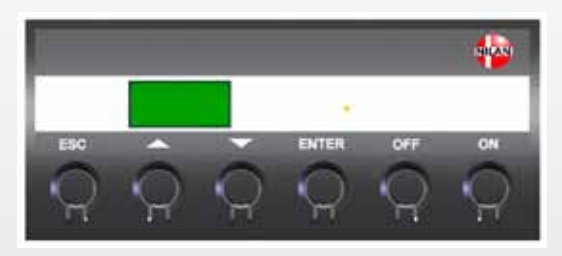

Kuva 3: CTS600-käyttöpaneeli

Käyttöpaneelin etuosassa sijaitseva led-valo ilmaisee seuraavasti:

Jatkuva keltainen valo: kompressori toiminnassa Vilkkuva keltainen valo: järjestelmä on hälytystilassa

Käyttöpaneeli näyttää kerrallaan kaksi kahdeksan merkin tekstiriviä.

Ylärivi näyttää ohjetekstin.

Alarivi näyttää ohjetekstin vastaavan asetusarvon (setting value, s). Näytön teksti on valaistu, kun järjestelmässä on sähköä eikä virta katkea silloinkaan, kun järjestelmä on OFF-tilassa, tai jos sitä ei ole käytetty pitkään aikaan.

Hälytys "Aseta aika" ("Set time") näkyy näytöllä kun järjestelmä ei ole saanut sähköä moneen päivään. Aseta aikatoiminto.

## CTS600 -paneelissa paina:

#### 🔺 tai 🔻

liikkuaksesi ylös tai alas valikossa tai muokataksesi aktivoitua kohdetta valikossa

#### ENTER

aktivoidaksesi kohteen valikossa
varmistaaksesi kohteen valikossa

#### OFF

laittaaksesi järjestelmän pois päältä

#### ON

laittaaksesi järjestelmän päälle

# VALIKON YLEISASETUKSET

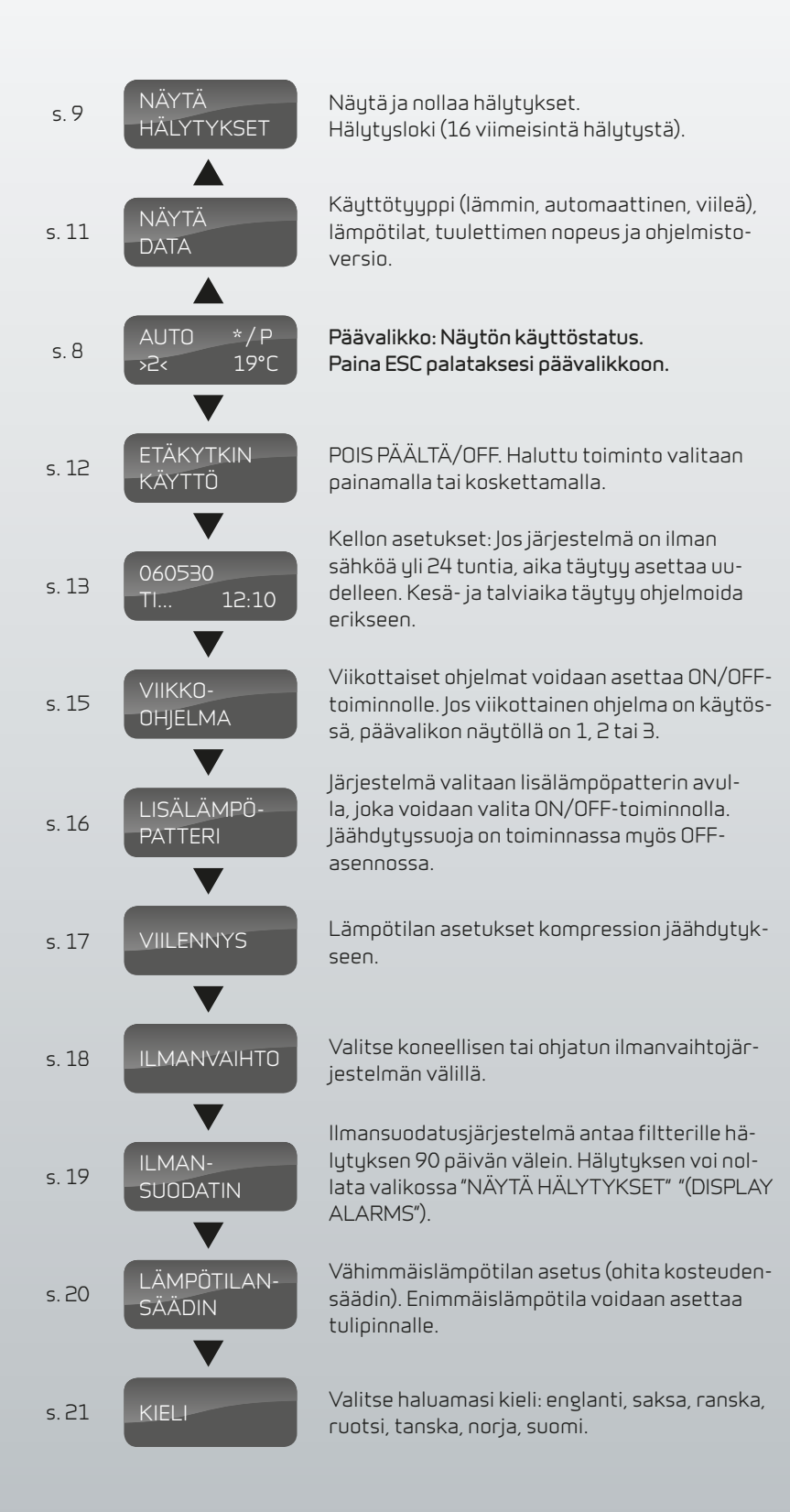

### Valikot

CTS600:n toimintaohjeessa on kymmenen valikkoa, jos tulipinta on valittu.

Toiminnot löytyvät aina päävalikosta.

Päävalikosta voi siirtyä muihin valikoihin käyttämällä ▲ tai ▼.

#### Kuva 4: Valikon yleisasetukset

# KÄYTTÖOLOSUHTEET

Päävalikossa on kolme eri arvoa: toimintatila, ilmanvaihtoteho ja lämpötila. Nämä käyttäjän asettamat arvot ilmaisevat järjestelmän toiminnan.

Päävalikko näkyy näytöllä automaattisesti noin 15 sekunnin kuluttua siitä, kun järjestelmä on kytketty sähköverkkoon, jolloin voit asettaa haluamasi arvot.

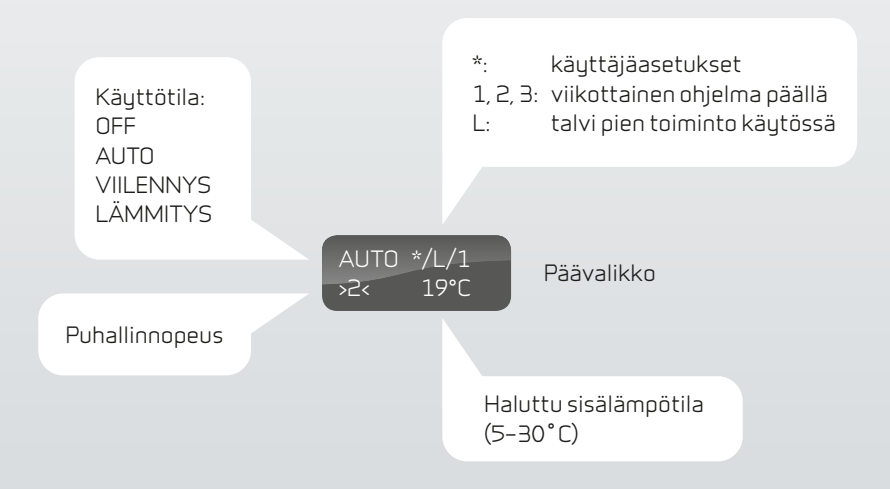

#### Kuva 5: Päävalikko

Haluttu sisälämpötila voidaan asettaa painamalla ENTER-näppäintä kerran. Lämpötilaosoittimen °C vieressä oleva valo vilkkuu, ja lämpötila voidaan nyt vaihtaa painamalla ▲▼. Haluttu arvo hyväksytään painamalla **ENTER**.

Jollei järjestelmässä ole tulipintaa, nykyinen sisälämpötila näkyy näytöllä.

Käyttöolosuhteet voidaan vaihtaa painamalla ENTER-näppäintä kahdesti. Nykyinen tila vilkkuu ja voidaan vaihtaa painamalla ▲▼ ja hyväksytään painamalla ENTER. Automaattitilassa jäähdytys tai lämmitys valitaan automaattisesti lämpötila-asetusten mukaisesti. Viileä ilmaisee tuloilman jäähdytystä kompressorin toiminnan kautta, ja lämpö ilmaisee tuloilman lämmitystä.

Ilmanvaihtotila voidaan vaihtaa painamalla ENTER-näppäintä kolmesti. Nykyinen ilmanvaihtotila välkkyy ja voidaan nyt vaihtaa painamalla ▲▼ ja hyväksytään painamalla ENTER.

## PÄÄVALIKKO

Päävalikko näkyy näytöllä automaattisesti noin 15 sekunnin kuluttua siitä, kun järjestelmä on kytketty sähköverkkoon. Valikon vilkkuvat osat näytetään "" avulla.

Päävalikon pääsosiot on esitetty alla olevassa kuvassa (kuva 6):

Asettaaksesi yksittäiset arvot paina:

#### 🔺 tai 🔻

- · valitaksesi kohdan valikossa
- muokataksesi arvoa

#### ENTER

- aktivoidaksesi kohdan valikossa (kohta vilkkuu)
- · säilyttääksesi muokatun arvon

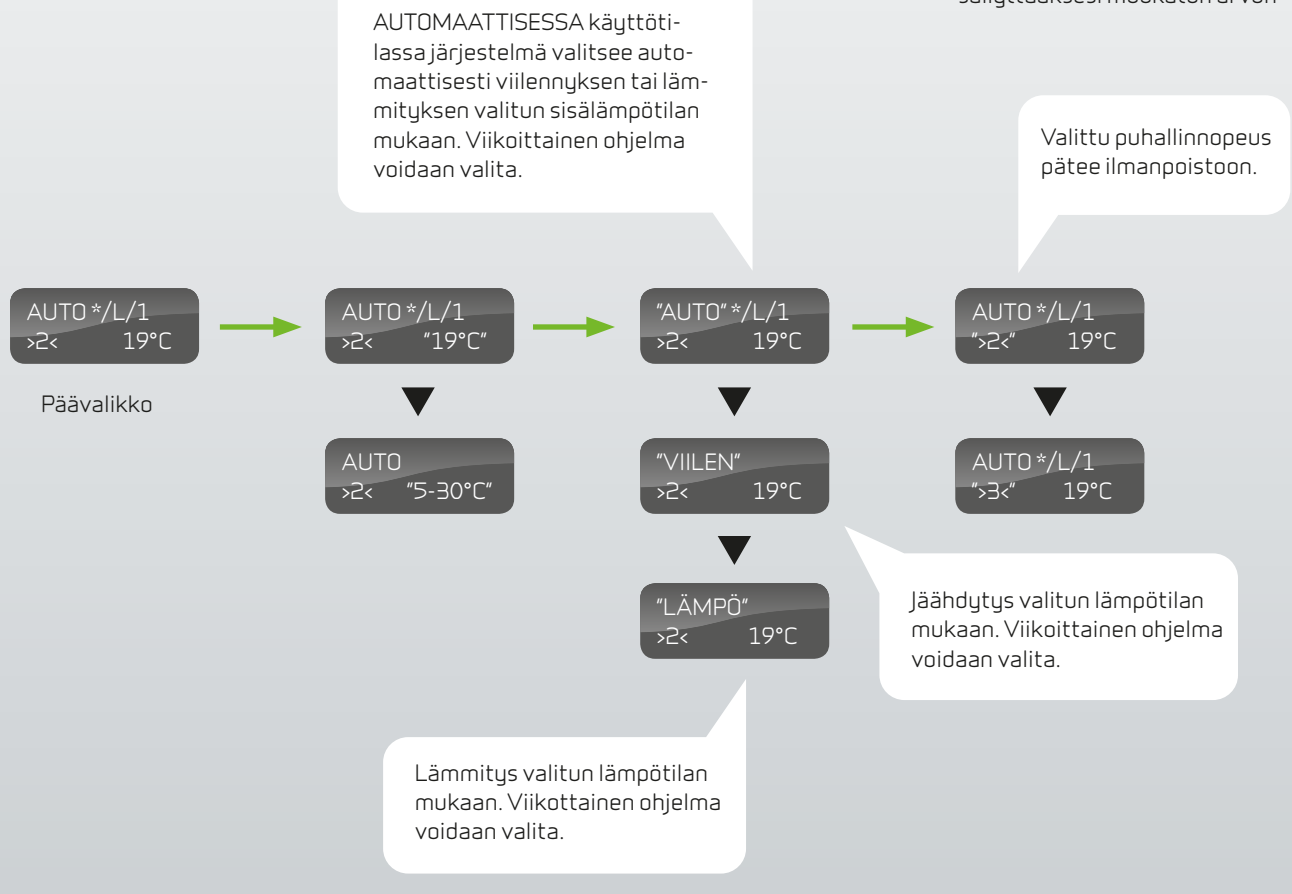

Kuva 6: Valikon osiot päävalikossa

## NÄYTÖN HÄLYTYKSET

Jos järjestelmä on hälytystilassa, keltainen diodi CTS600:n paneelissa vilkkuu.

Hälytystila sekä hälytyksen aika näkyvät valikosta NÄYTÄ HÄLYTYKSET. Hälytys voidaan myös nollata samasta valikosta.

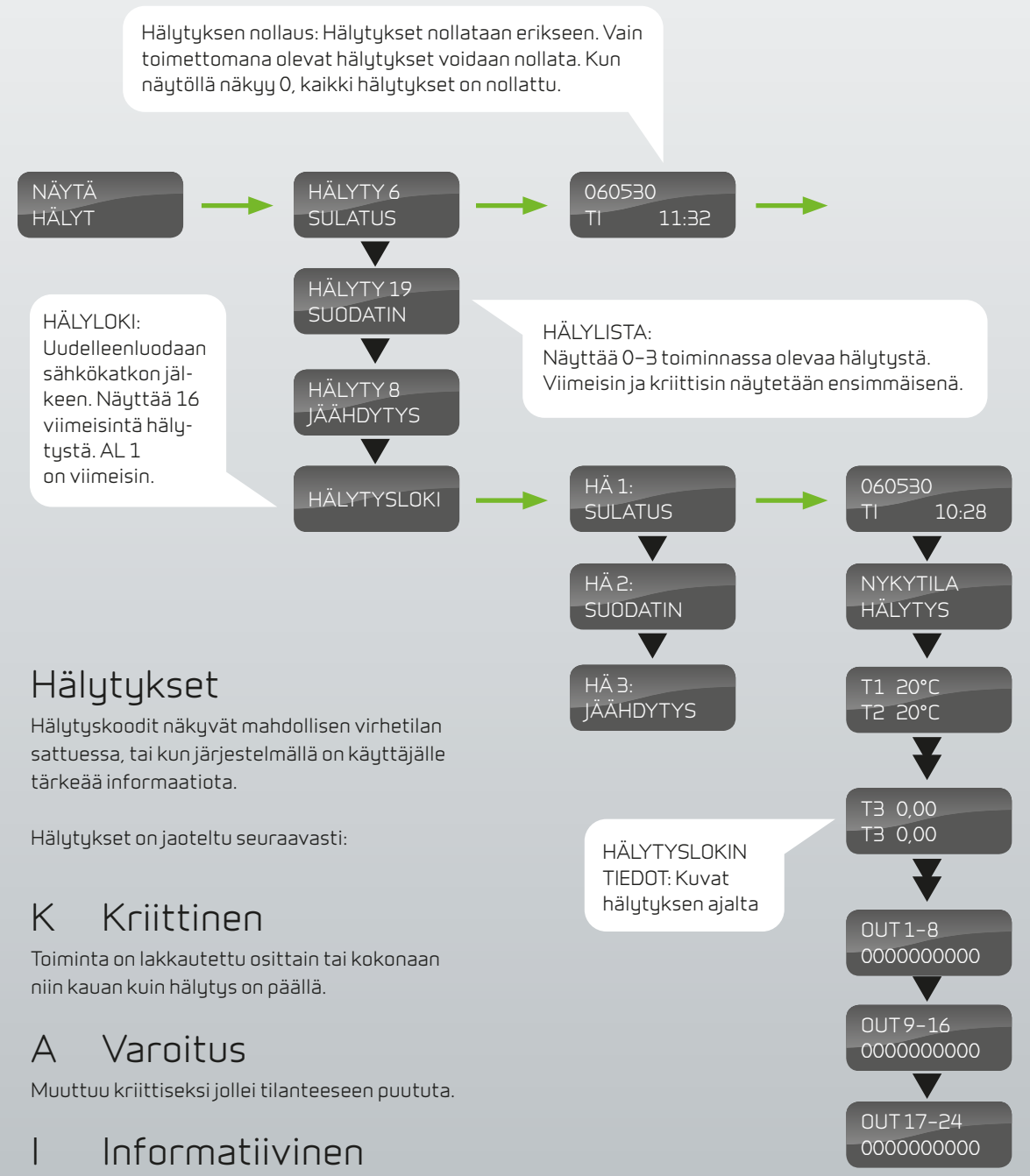

Normaali toiminta. Hälytys katoaa käyttäjän vahvistaessa hälytyksen.

Kuva 7: Valikko "Näytön hälytykset"

| Hälytys-<br>koodi | Kategoria | Näyttöteksti | Kuvaus/syy                                                                                                    | Ratkaisu                                                                                                    |
|-------------------|-----------|--------------|----------------------------------------------------------------------------------------------------|----------------------------------------------------------------------------------------------------|
| 00                |           |              | Ei hälytystä                                                                                                    |                                                                                                    |
| 01                | К         | LAITTEISTO   | Vika laitteiston toiminnassa                                                                                                    | Ota yhteyttä huoltoon jollei nollaus auta.                                                                                                    |
| 02                | К         | AIKAKATKAISU | Varoitushälytys A on muuttunut kriittiseksi<br>hälytykseksi                                                                                                    | Huomioi ja nollaa hälytys. Ota yhteyttä huol-<br>toon, jos hälytys jää päälle.                                                                                                    |
| 03                | К         | PALO         | Termostaatti. Järjestelmä on pysähtynyt,<br>koska termostaatti on päällä.                                                                                                    | Jollei talossa ole ollut tulipaloa, ota yhteyttä<br>huoltoon.                                                                                                    |
| 04                | К         | PAINE        | Korkea- tai matalapaineen säädin on päällä<br>mahdollisesti, koska:<br>Korkeapaine: lämpökuormitus<br>Tukkeutunut filtteri<br>Rikkinäinen tuuletin<br>Matalapaine: laite on saattanut menettää<br>kylmäainetta<br>Tukkeutunut filtteri<br>Rikkinäinen tuuletin<br>Ylijäähtyminen | Ota yhteyttä huoltoon, jos hälytyksen nollaus<br>ei auta tai jos hälytys on jatkuvaa.<br>Huomioi ja ilmoita huollolle nykyiset käyttö-<br>lämpötilat NÄYTÄ TIEDOT-valikosta.                                                                            |
| 06                | К         | SULATUS      | Järjestelmän sulatus. Sulatusajan ylitys.                                                                                                    | Virhe sulatuksessa, termostaatissa tai T6<br>haihdutusilmaisimessa.                                                                                                    |
| 07                | К         | JÄÄTYNYT     | Lisää lämpötila.                                                                                                    | Vedenpinnan jäähdytystermostaatti ei ole<br>kyennyt nostamaan lämpötilaa 20 °C kolmes-<br>sa minuutissa.                                                                                                    |
| 10                | K         | YLILÄMPÖ     | Lisälämpöpatteri ylikuumentunut.                                                                                                    | Tarkista, että talon ilmanvaihto toimii. Tarkista<br>filtteri ja tuloilma. Nollaa hälytin. Ota yhteyttä<br>huoltoon, jos yllämainituista keinoista ei ole<br>apua.                                                                                      |
| 11                | К         | VIRTAUS      | Virhe tuloilman kierrossa.<br>Ks. hälytyskoodi 10.                                                                                                    | Ks. hälytyskoodi 10.                                                                                                    |
| 12                | К         | TERMO        | Tuulettimen lämpörele on laukaistu. Vika voi<br>olla tuulettimessa tai hilajännitteen ollessa<br>liian matala.                                                                                                    | Ota yhteyttä huoltoon.                                                                                                    |
| 15                | A         | HUONE AL     | Sisälämpötilan ollessa alle 10°C, järjestelmä<br>pysähtyy välttääkseen talon ylijäähtymistä.<br>Tämä voi tapahtua pidemmällä aikajaksolla ta-<br>lon ollessa tyhjillään ja lämmitysjärjestelmän<br>pysähdettyä.                                                                  | Lämmitä talo ja nollaa hälytys.                                                                                                    |
| 16                | I         | OHJELMISTO   | Virhe järjestelmän ohjelmistossa                                                                                                    | Ota yhteyttä huoltoon.                                                                                                    |
| 17                | I         | WATCHDOG     | Virhe järjestelmän ohjelmistossa                                                                                                    | Ota yhteyttä huoltoon.                                                                                                    |
| 21                | 1         | INDSTIL      | Osa ohjelmistoasetuksista on kadonnut. Syy<br>voi olla pitkittyneessä sähkökatkossa tai<br>salamaniskussa. Järjestelmä toimii vakioase-<br>tuksilla.                                                                                                    | Nollaa hälytys. Aseta haluttu viikottainen oh-<br>jelma. Ota yhteyttä huoltoon, jos järjestelmä<br>ei toimi halutun mukaisesti tai kuten aiemmin,<br>sillä mahdolliset aliohjelmat ovat voineet ka-<br>dota (aliohjelmat ovat tarjolla vain huollossa). |
| 19                | I         | SUODIN       | Paine-erojen mittaus on asetettu ajalle X päi-<br>vää filtterin tarkistuksesta tai vaihtamisesta<br>(30, 90, 180, 360 päivää). Vakioasetus on 90<br>päivää.                                                                                                    | Puhdista tai vaihda filtteri. Nollaa hälytys.                                                                                                    |
| 21                | I         | ASETA AIKA   | Sähkökatkon sattuessa.                                                                                                    | Tarkista ajastimen viikottaiset asetukset ja<br>nollaa tarvittaessa. Nollaa hälytys.                                                                                                    |

# NÄYTÄTIEDOT

Nykyiset käyttötiedot löytyvät valikosta NÄYTÄ DATA -valikosta.

Ilmaisimen sijainti esitetään kuvassa 2, sivulla 4.

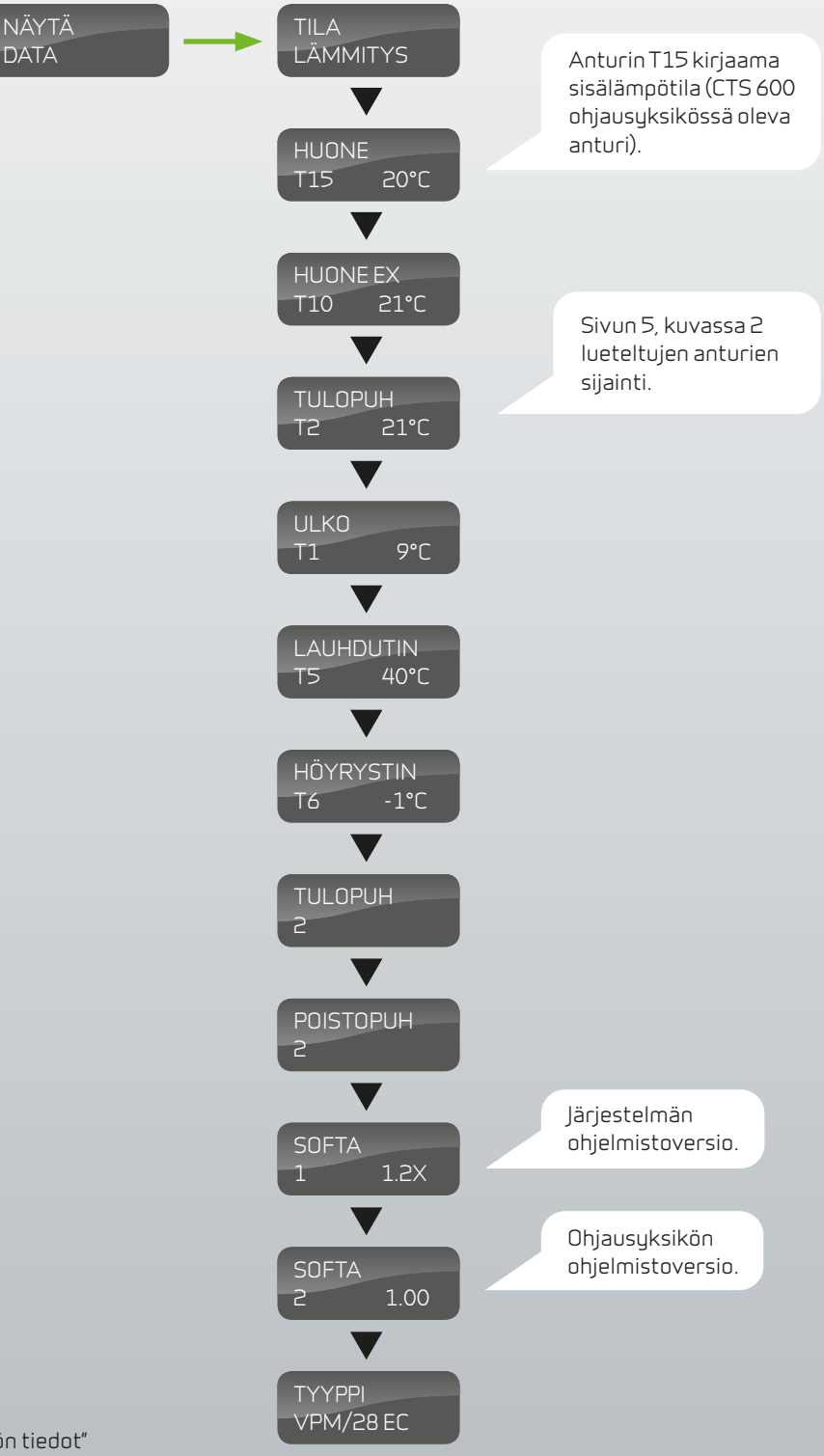

Kuva 8: Valikko "Näytön tiedot"

## ETÄKYTKIMEN Käyttö

Valikosta KÄYTTÄJÄVALINNAT käyttäjä voi ohjata käyttötoimintoja päävalikosta valitsemalla ylipaineen tai kontaktin.

Valikossa on neljä vaihtoehtoa: "poisto", ''tulo", "molemmat" ja "pois päältä".

#### "Poisto", "tulo":

Tästä valikosta voit säätää poisto- tai tuloilman nopeuden rajoitetuksi ajaksi. Muut käyttötoiminnot säilyvät samana. Kytkin aktivoi aikakytkimen. Ylipaine pitää tuulettimet halutulla tasolla kunnes kontakti on pois päältä.

#### "Molemmat":

Tästä valikosta voit säätää poisto- ja tuloilman nopeuden rajoitetun ajan sekä vaihtaa tulolämpötilan rajoitetuksi ajaksi. Ylipaine aktivoi aikakytkimen.

#### "Pois päältä":

Ylipaine- tai kontaktitoiminto on pois päältä.

Valikon vilkkuvat osat näkyvät"" avulla.

### Muuta asetusta painamalla:

#### 🔺 tai 🔻

- valitaksesi valikkokohdan
- · muuttaaksesi asetusarvoa

#### ENTER

- aktivoidaksesi valikkokohdan (asetusarvo vilkkuu)
- vahvistaaksesi ja tallentaaksesi muutokset

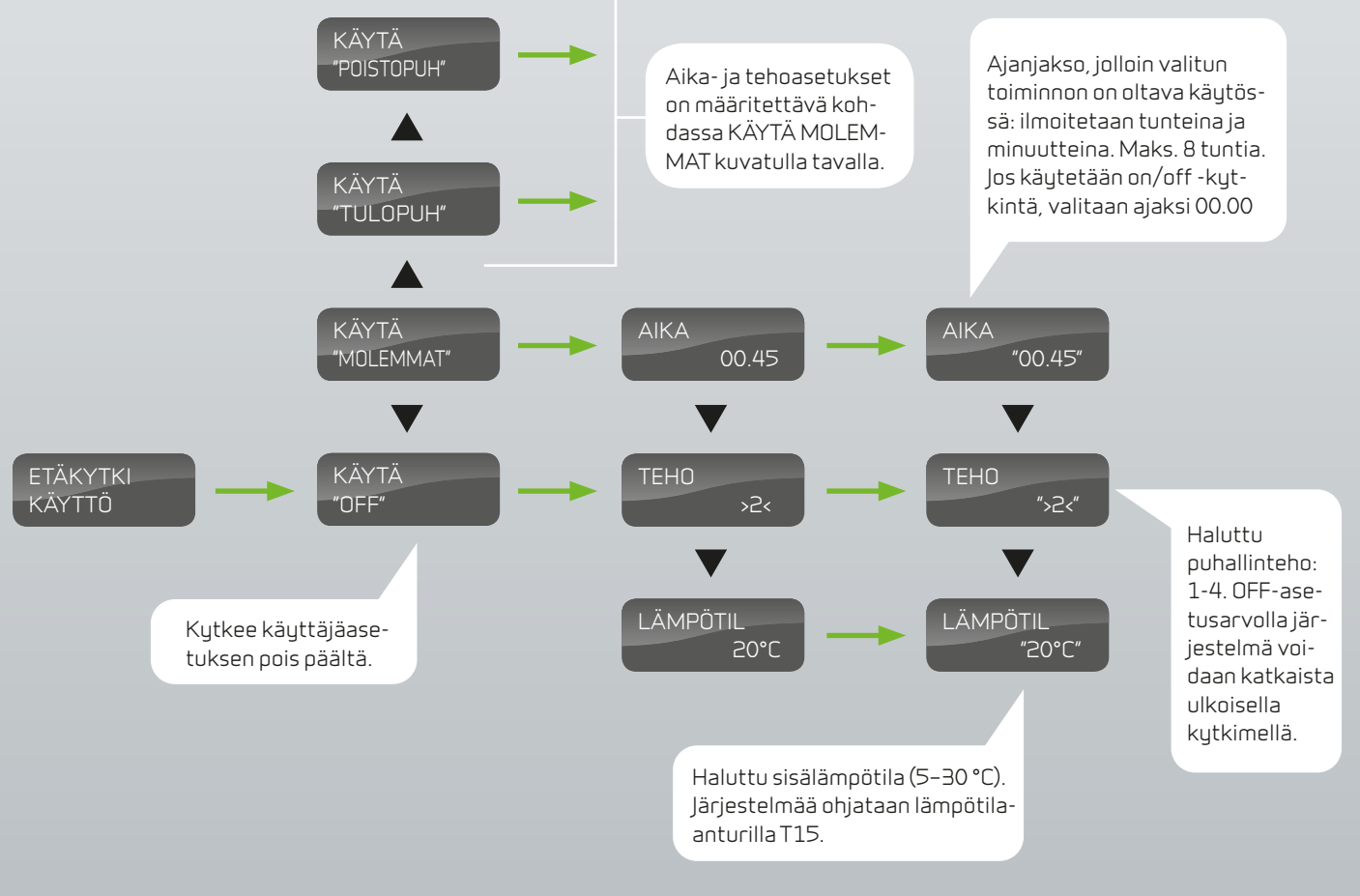

Kuva 9: Valikko "Käyttäjävalinnat"

## KELLON ASETUKSET

Sähkökatkon sattuessa kello toimii vielä ainakin 24 tuntia. Jos aikatoiminto pysähtyy, tämä näkyy hälytyksenä: "ASETA AIKA".

Kesä- ja talviaika täytyy asettaa erikseen.

Valikon vilkkuvat osat näkyvät"" avulla.

## Muuta asetusta painamalla:

#### 🔺 tai 🔻

- · valitaksesi valikkokohdan
- · muuttaaksesi asetusarvoa

#### ENTER

- aktivoidaksesi valikkokohdan (asetusarvo vilkkuu)
- vahvistaaksesi ja tallentaaksesi muutokset

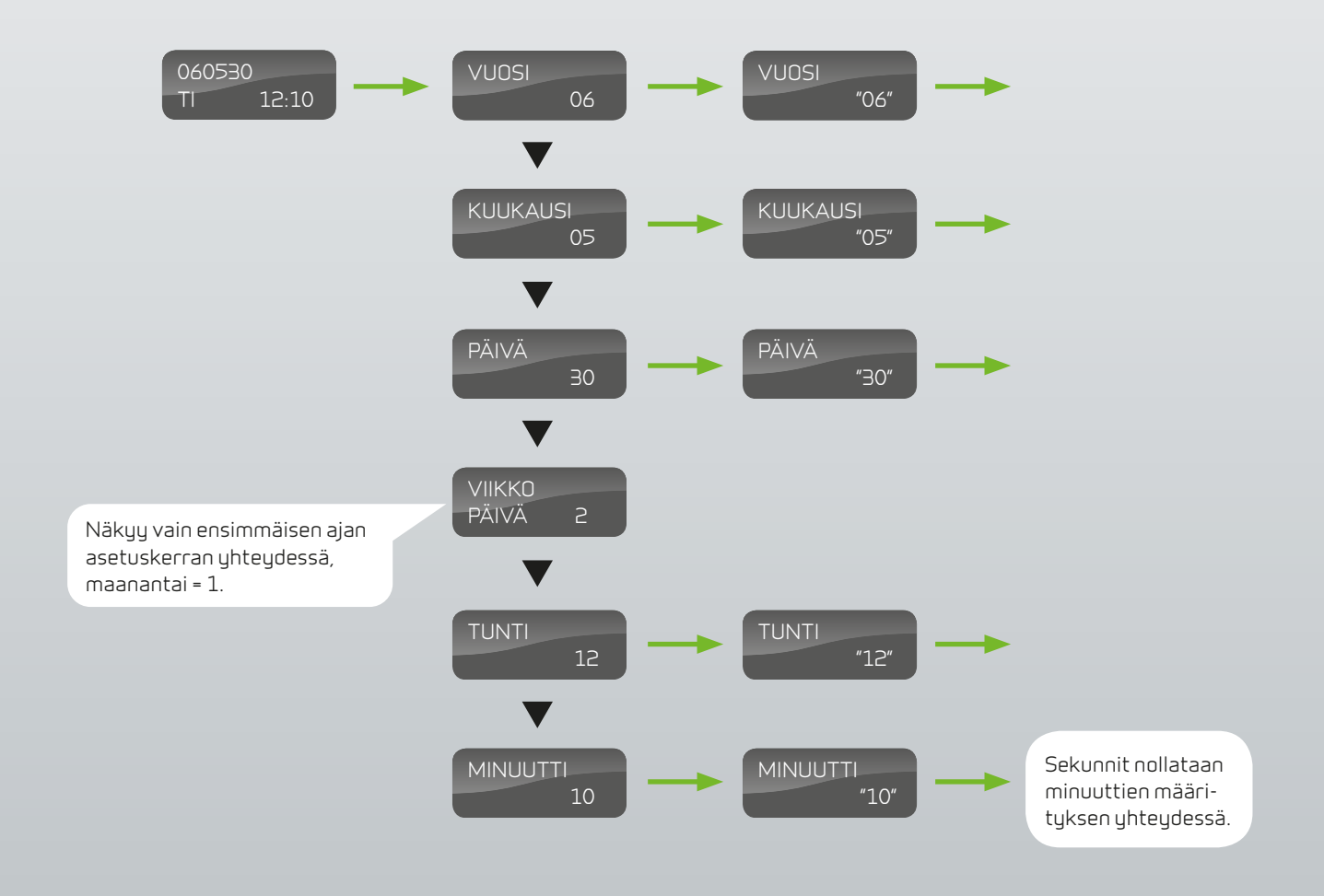

Kuva 10: Valikko "Kellon asetukset"

## VIIKOTTAISET DHIELMA

Järjestelmässä on kolme viikottaista vakio-ohjelmaa, joiden välillä voit valita, ks. sivu 15. Tehdasasetus on ohjelma 1.

Täältä on mahdollista ohjelmoida oma viikoittainen ohjelma. Se voi mahdollisesti olla yksi vakio-ohjelmista pienillä muutoksilla.

Valikon kohdat, jotka vilkkuvat, on merkitty merkein"".

### Muuta asetusta painamalla:

#### 🔺 tai 🔻

- · valitaksesi valikkokohdan
- · muuttaaksesi asetusarvoa

- · aktivoidaksesi valikkokohdan (asetusarvo vilkkuu)
- vahvistaaksesi ja tallentaaksesi muutokset

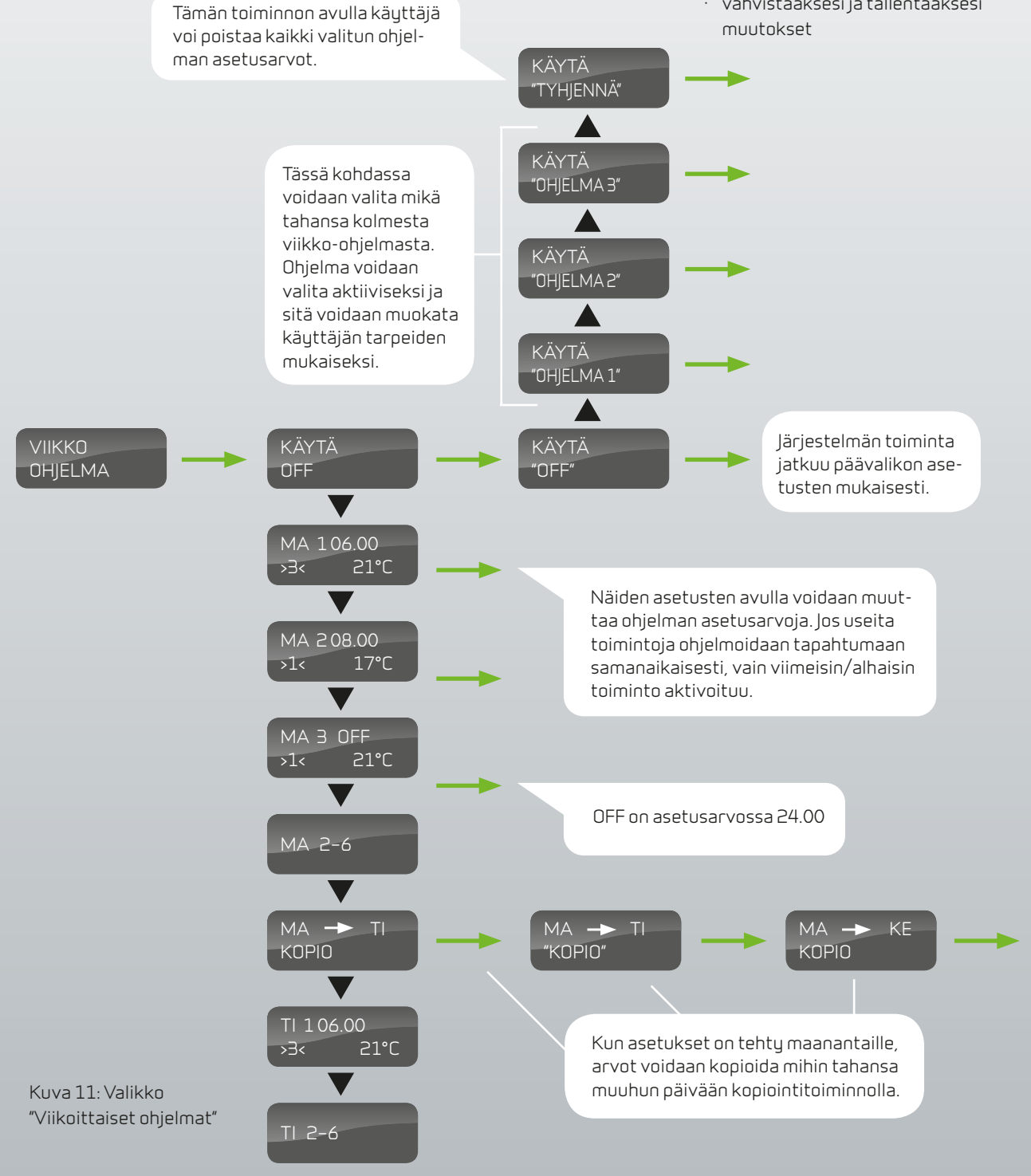

## Kolmen viikko-ohjelman tehdasasetukset:

Ohjelma 1 soveltuu kotiin, jossa ei oleskella päivällä Ohjelma 2 soveltuu kotiin, jossa oleskellaan myös päivällä Ohjelma 3 soveltuu toimistokäyttöön

| Ohjelma    | Viikonpäivä | Toiminto | Aika | llmanvaihto | Lämpötila |
|------------|-------------|----------|------|-------------|-----------|
| Ohjelma 1  | maanantai - | 1        | 6.00 | З           | 21        |
| perjantai  | 2           | 8.00     | 1    | 21          |           |
|            | З           | 15.00    | З    | 21          |           |
|            | 4           | 22.00    | 1    | 21          |           |
| lauantai - | 1           | 8.00     | Э    | 21          |           |
| sunnuntai  | 2           | 23.00    | 1    | 21          |           |
| Ohjelma 2  | maanantai - | 1        | 8.00 | З           | 21        |
| sunnuntai  | 2           | 23.00    | 1    | 21          |           |
| Ohjelma 3  | maanantai - | 1        | 7.00 | З           | 21        |
| perjantai  | 2           | 16.00    | OFF  | 21          |           |

Viikottaisen ohjelman asettaminen

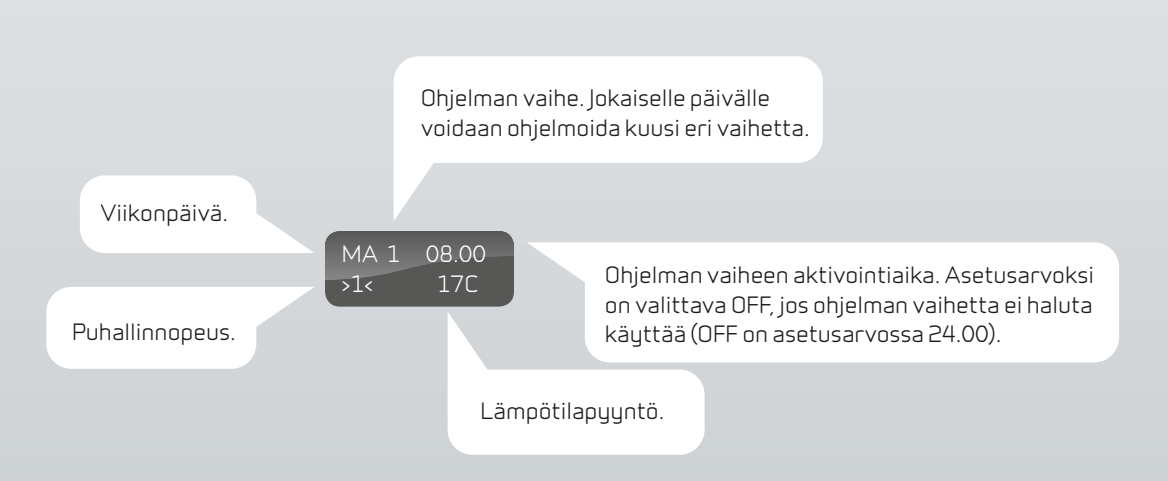

## LISÄLÄMPÖ-PATTERI

Valikko on käytettävissä vain, jos järjestelmä on varustettu lisälämpöpatterilla, ja jos toiminto on samanaikaisesti asetettu HUOLTOVALIKOSSA.

Valikon kohdat, jotka vilkkuvat, on merkitty merkein "".

## Muuta asetusta painamalla:

#### 🔺 tai 🔻

- · valitaksesi valikkokohdan
- · muuttaaksesi asetusarvoa

- aktivoidaksesi valikkokohdan (asetusarvo vilkkuu)
- vahvistaaksesi ja tallentaaksesi muutokset

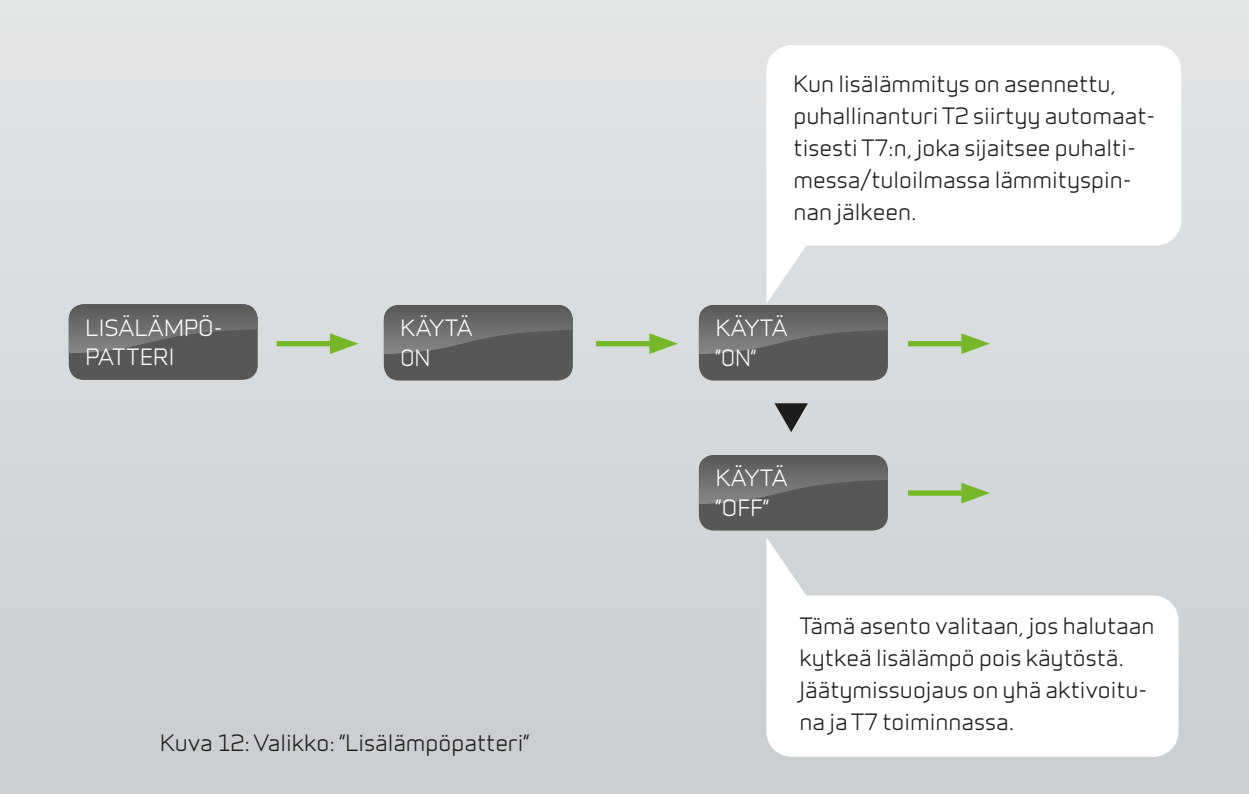

# IDYTYS

Valikosta JÄÄHDYTYS voit valita, kuinka paljon lämpötilan tulee nousta, ennen kuin jäähdytys käynnistyy.

Vilkkuvat valikon kohdat ilmaistaan merkeillä"".

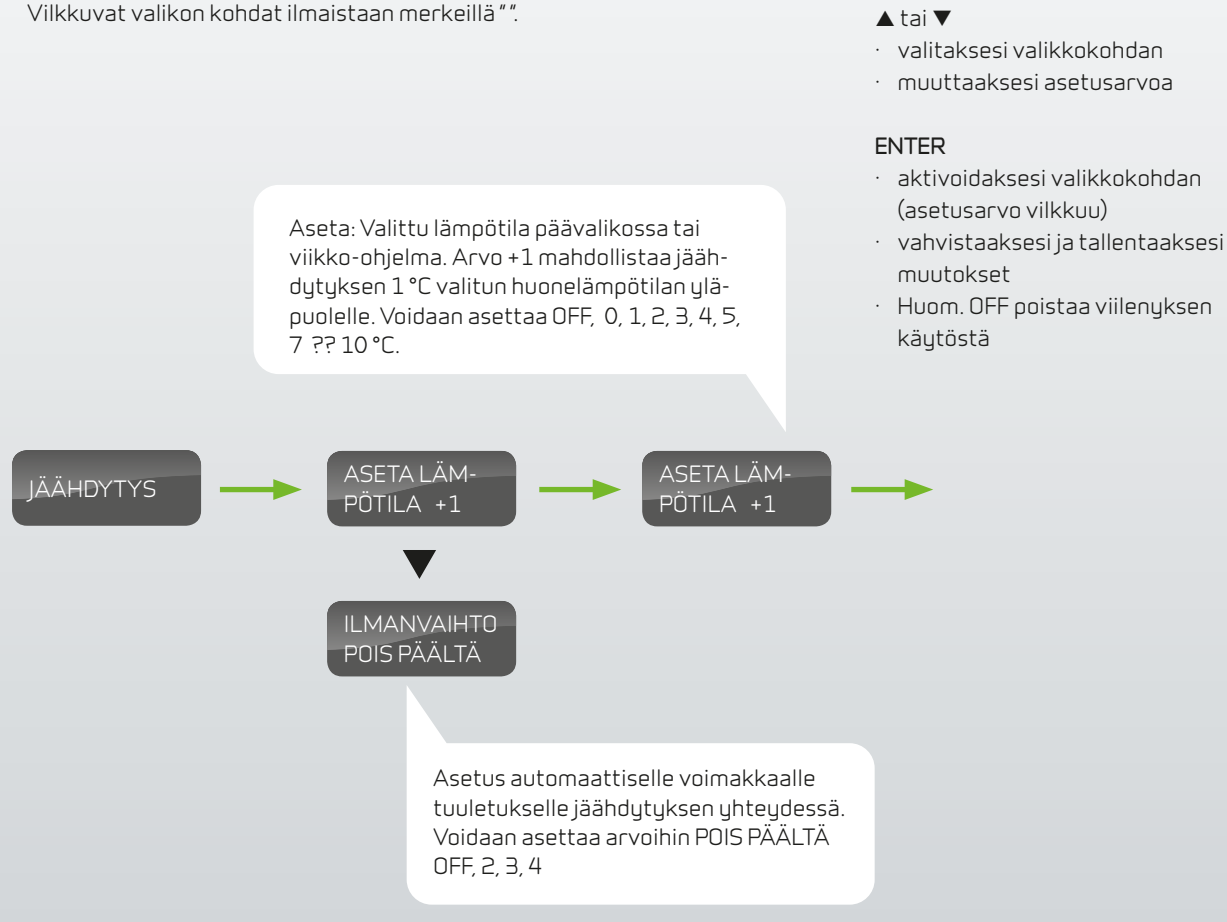

Muuta asetusta

painamalla:

Kuva 13: Valikko "Jäähdytys"

## ILMANVAIHTO

Valikosta ILMANVAIHTO voit valita kaksi erilaista ilmastointia tarpeesi mukaan.

Vilkkuvat valikon kohdat ilmaistaan merkeillä " ".

### Muuta asetusta painamalla: ▲tai▼

#### valitaksesi valikkokohdan

· muuttaaksesi asetusarvoa

- aktivoidaksesi valikkokohdan (asetusarvo vilkkuu)
- vahvistaaksesi ja tallentaaksesi muutokset

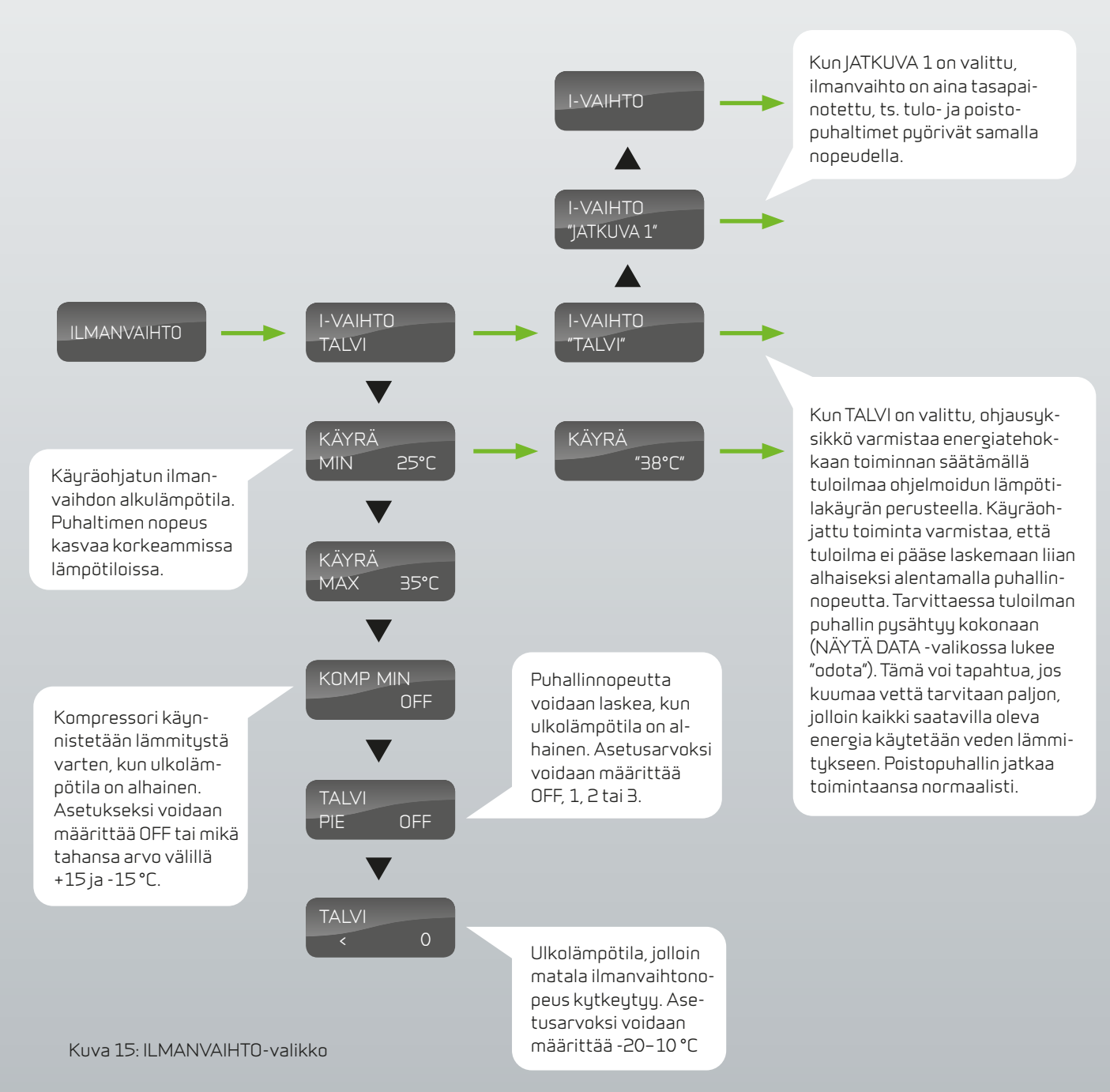

# ILMANSUODATIN

Valikosta ILMANSUODATIN voit itse valita haluamasi intervallin koskien suodattimen tai puhdistuksen hälytystä.

Hälytys on tehdasasennettu tapahtuvaksi 90 päivän välein.

Laitteen suodattimeen voidaan asentaa suodatinvahti.

Vilkkuvat valikon kohdat ilmaistaan merkeillä"".

## Muuta asetusta painamalla:

#### 🔺 tai 🔻

- · valitaksesi valikkokohdan
- muuttaaksesi asetusarvoa

- aktivoidaksesi valikkokohdan (asetusarvo vilkkuu)
- vahvistaaksesi ja tallentaaksesi muutokset

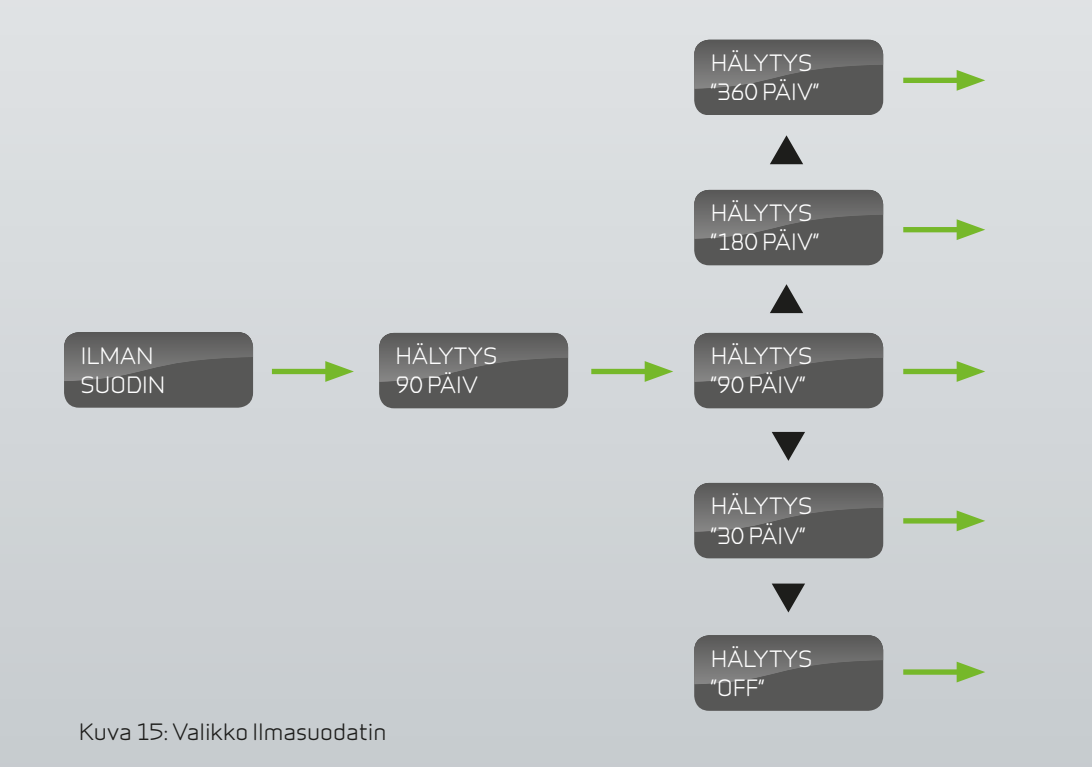

## LÄMPÖTILAN SÄÄTÖ

Valikko LÄMPÖTILA SÄÄTÖ -säätimen avulla voit säätää sekä alhaisimman että korkeimman sisään tulevan lämpötilan.

Vilkkuvat valikon kohdat ilmaistaan merkeillä"".

## Muuta asetusta painamalla:

#### 🔺 tai 🔻

- · valitaksesi valikkokohdan
- · muuttaaksesi asetusarvoa

- aktivoidaksesi valikkokohdan (asetusarvo vilkkuu)
- vahvistaaksesi ja tallentaaksesi muutokset

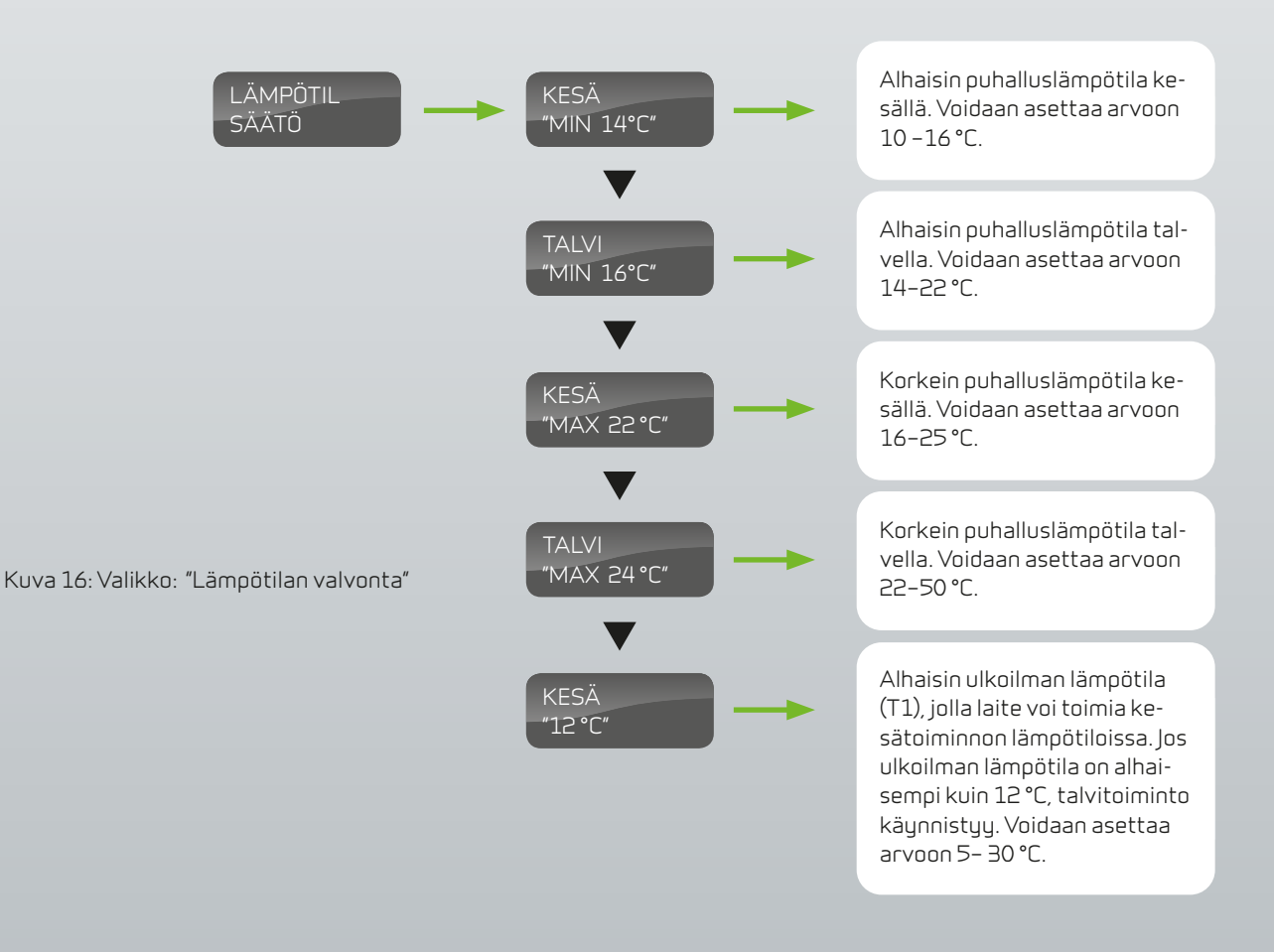

## KIELEN VALINTA

Tästä valikosta voit valita haluamasi käyttöpaneelin kielet.

Vilkkuvat valikon kohdat ilmaistaan merkeillä"".

### Muuta asetusta painamalla: ▲tai▼

- valitaksesi valikkokohdan
- · muuttaaksesi asetusarvoa

#### ENTER

- aktivoidaksesi valikkokohdan (asetusarvo vilkkuu)
- vahvistaaksesi ja tallentaaksesi muutokset

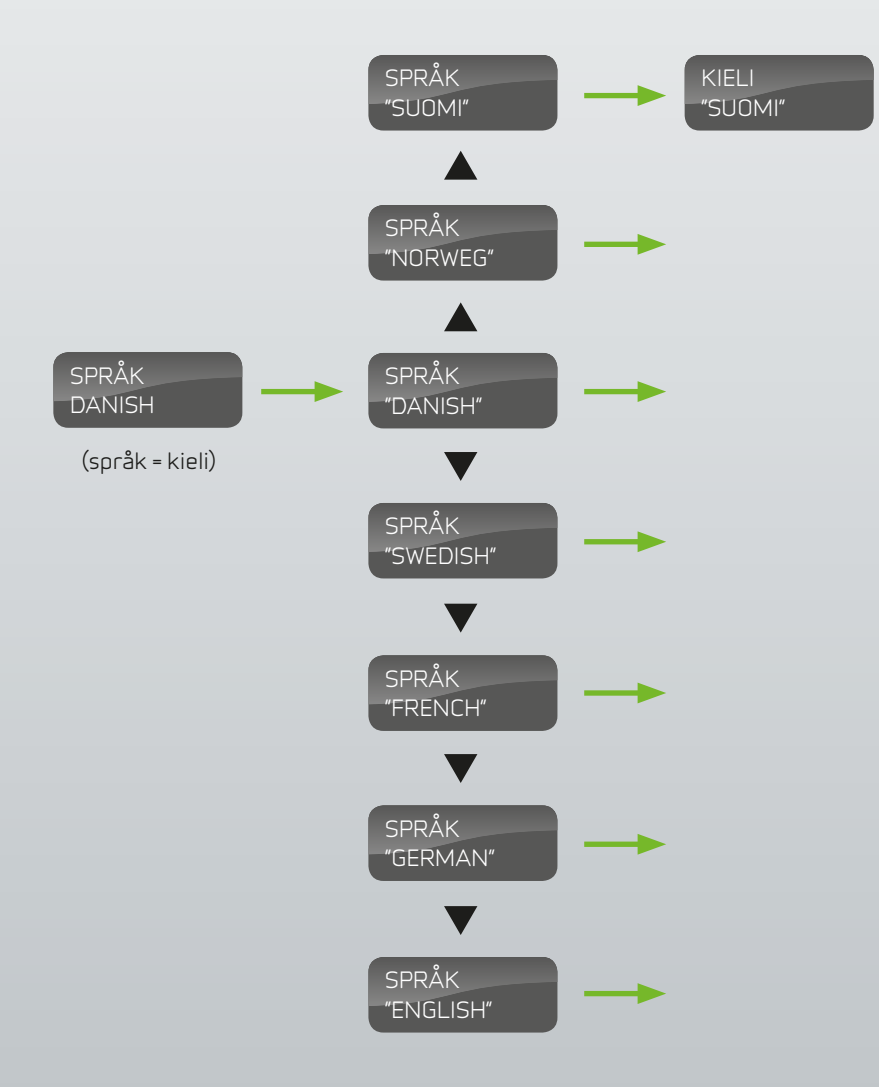

Kuva 17: Valikko "Kieli"

## OHJEITA ANTAVIA MITTOJA

## VPM 120/240/360

Ohjeita antavat mitat näkyvät vasemmassa moduulissa (laitteen etuosasta katsottuna). Mitat näkyvät käänteisinä oikealla puolella.

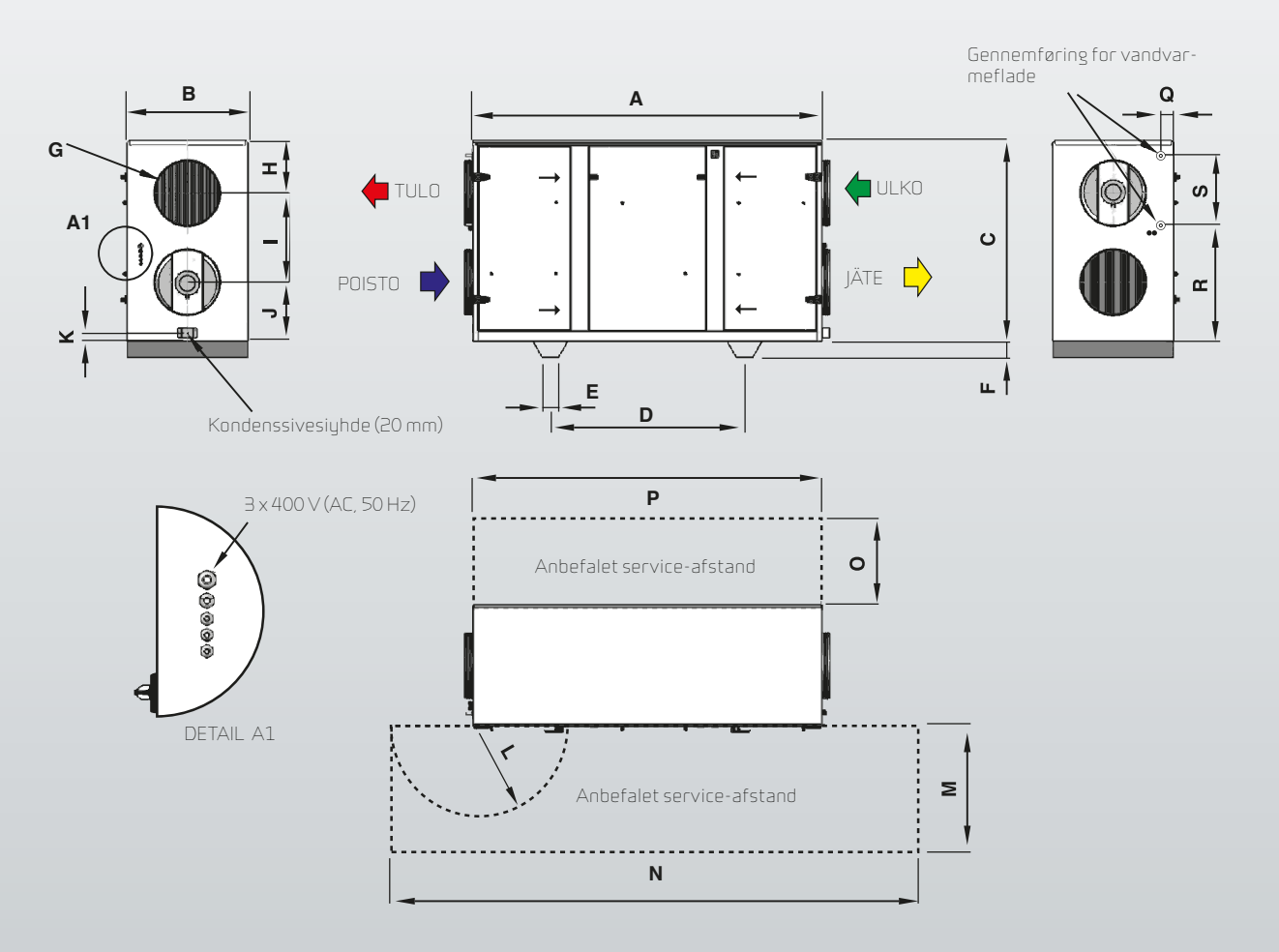

|         | А                        | В   | С             | D     | F    | G                           | Н       | 1       | J   |
|---------|--------------------------|-----|---------------|-------|------|-----------------------------|---------|---------|-----|
| VPM 120 | 1.975                    | 675 | 990           | 1.000 | 110  | 0315                        | 264     | 424     | 302 |
| VPM 240 | 2.155                    | 750 | 1.240         | 1.200 | 110  | Ø400                        | 326     | 549     | 365 |
| VPM 360 | 2.255                    | 940 | 1.400         | 1.200 | 110  | 0500                        | 366     | 629     | 405 |
|         |                          |     |               |       |      |                             |         |         |     |
|         | К                        | L   | М             | N     | 0    | Р                           | Q       | R       | S   |
| VPM 120 | 52                       | 516 | 675           | 2.976 | 500  | 1.975                       | 76      | 591     | 312 |
| VPM 240 | 52                       | 565 | 750           | 3.260 | 750  | 2.155                       | 80      | 719     | 428 |
| VPM 360 | 52                       | 565 | 900           | 3.360 | 900  | 2.255                       | 125     | 789     | 511 |
|         |                          |     |               |       |      |                             |         |         |     |
|         | Paino ilman pakkausta kg |     | Vakuutus<br>A |       |      | Jännites <u>.</u><br>V (AC) | yöttö   |         |     |
| VPM 120 | 250                      |     |               | 3×13  | 3×13 |                             | З×400   | 3 x 400 |     |
| VPM 240 | 350                      |     |               | 3×16  |      |                             | 3 x 400 |         |     |

VPM 360

450

3×16

3 x 400

## VPM 480/560

Ohjeita antavat mitat näkyvät vasemmassa moduulissa (laitteen etuosasta katsottuna). Mitat näkyvät käänteisinä oikealla puolella.

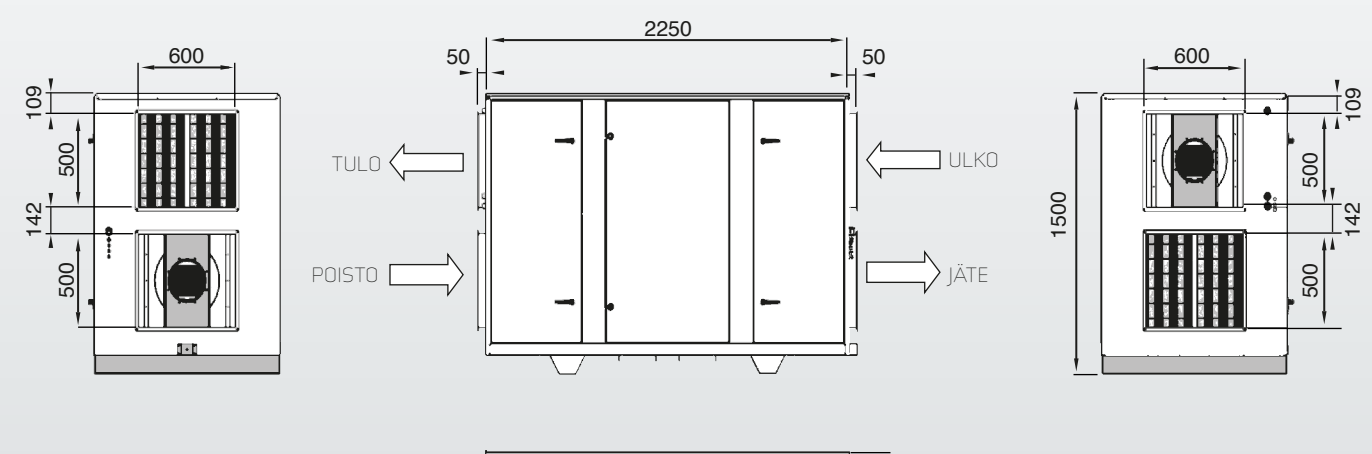

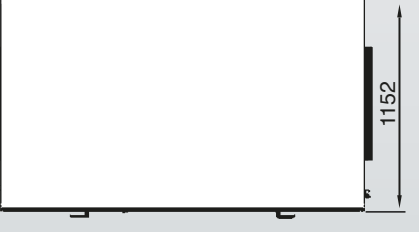

|         | А          | В           | С     | D                       | F   | G         | Н                               | 1   | J   |
|---------|------------|-------------|-------|-------------------------|-----|-----------|---------------------------------|-----|-----|
| VPM 480 | 1.975      | 675         | 990   | 1.000                   | 110 | 500 x 600 | 264                             | 424 | 302 |
| VPM 560 | 2.155      | 750         | 1.240 | 1.200                   | 110 | 500 x 600 | 326                             | 549 | 365 |
|         |            |             |       |                         |     |           |                                 |     |     |
|         | К          | L           | М     | Ν                       | 0   | Р         | Q                               | R   | S   |
| VPM 480 | 52         | 516         | 675   | 2.976                   | 500 | 1.975     | 765                             | 913 | 12  |
| VPM 560 | 52         | 565         | 750   | 3.260                   | 750 | 2.155     | 807                             | 194 | 28  |
|         |            |             |       |                         |     |           |                                 |     |     |
|         |            |             |       |                         |     |           |                                 |     |     |
|         | Paino ilma | in pakkaust | a kg  | Vakuutus<br>A           |     |           | Jännitesyö<br>V (AC)            | ttö |     |
| VPM 480 | Paino ilma | in pakkaust | akg   | Vakuutus<br>A<br>3 x 13 |     |           | Jännitesyö<br>V (AC)<br>∃ x 400 | ttö |     |

## LISÄTARVIKKEET/ VARAOSAT

### VPM120

| Suodatinluokka           | Nimike                  | ΚρΙ | Nilan-tuotenumero |
|--------------------------|-------------------------|-----|-------------------|
| F5 (Standardi-imu)       | HI-FL0 490x392-4x380-40 | 1   | 3948              |
| F7 (Standardisisääntulo) | HI-FL0 490x392-8x380-85 | 1   | 3949              |

### VPM240

| Suodatinluokka           | Nimike                   | ΚρΙ | Nilan-tuotenumero |
|--------------------------|--------------------------|-----|-------------------|
| F5 (Standardi-imu)       | HI-FL0 592x490-6x380-40  | 1   | 3950              |
| F7 (Standardisisääntulo) | HI-FL0 592x490-12x380-85 | 1   | 3951              |

## VPM360

| Suodatinluokka           | Nimike                | Kpl | Nilan-tuotenumero |
|--------------------------|-----------------------|-----|-------------------|
| F5 (Standardi-imu)       | HI-FLO G3BG-4050-380  | 1   | 3944              |
|                          | HI-FLO G3CG-4050-380  | 1   | 3945              |
| F7 (Standardisisääntulo) | HI-FLO G3UFG 85/56-38 | 1   | 3946              |
|                          | HI-FLO G3UFG 85/36-38 | 1   | 3947              |

### VPM480

| Suodatinluokka           | Nimike                | ΚρΙ | Nilan-tuotenumero |
|--------------------------|-----------------------|-----|-------------------|
| F5 (Standardi-imu)       | HI-FLO G3BG-4050-380  | 2   | 3944              |
| F7 (Standardisisääntulo) | HI-FLO G3UFG 85/56-38 | 2   | 3946              |

### VPM560

| Suodatinluokka           | Nimike                | ΚρΙ | Nilan-tuotenumero |
|--------------------------|-----------------------|-----|-------------------|
| F5 (Standardi-imu)       | HI-FLO G3BG-4050-380  | 2   | 3944              |
| F7 (Standardisisääntulo) | HI-FLO G3UFG 85/56-38 | 2   | 3944              |

### VPL28 EC

| Suodatinluokka | Nimike | Kpl | Nilan-tuotenumero |
|----------------|--------|-----|-------------------|
| Suodatin ø250  |        | 2   | 85063             |
| G3 - FU 25/28  |        | 2   | 3932              |

## Lämmin vesi + säätö (sisäinen)

| Laite  | ΚρΙ | Nilan-tuotenumero |
|--------|-----|-------------------|
| VPM120 | 1   | 76792             |
| VPM240 | 1   | 76794             |
| VPM360 | 1   | 76796             |
| VPM480 | 1   | 76797             |
| VPM560 | 1   | 76797             |
| VPL28  | 1   | 768983            |

## Sulkuventtiili

| Laite  | Nimike  | Jännite    | Nilan-tuotenumero |
|--------|---------|------------|-------------------|
| VPM120 | DTBU315 | 230 V (AC) | 8432              |
| VPM240 | DTBU400 | 230 V (AC) | 8433              |
| VPM360 | DTBU500 | 230 V (AC) | 8434              |

## Sähkönkerääjä (sisäinen)

| Laite  | Teho    | КрІ | Nilan-tuotenumero |
|--------|---------|-----|-------------------|
| VPM120 | 4,9 kW  | 1   | 76131             |
| VPM240 | 7,0 kW  | 1   | 76141             |
| VPM360 | 14,0 kW | 1   | 76151             |
| VPM480 | 14,0 kW | 1   | 76161             |
| VPM560 | 14,0 kW | 1   | 76161             |
| VPL28  | 6,0 kW  | 1   | 76423             |

## Kansi ulkoasennuksille

| Laite  | Nimike                 | КрІ | Nilan-tuotenumero |
|--------|------------------------|-----|-------------------|
| VPM120 | Kansi ulkoasennuksille | 1   | 780521            |
| VPM240 | Kansi ulkoasennuksille | 1   | 781021            |
| VPM360 | Kansi ulkoasennuksille | 1   | 781521            |
| VPM480 | Kansi ulkoasennuksille | 1   | 782021            |
| VPM560 | Kansi ulkoasennuksille | 1   | 782021            |

### Tärinän säätö

| Laite  | Nimike           | ΚρΙ | Nilan-tuotenumero |
|--------|------------------|-----|-------------------|
| VPM120 | Sylomer (vihreä) | 4   | 3045              |
| VPM240 | Sylomer (ruskea) | 4   | 3046              |
| VPM360 | Sylomer (ruskea) | 4   | 3046              |
| VPM480 | Sylomer (ruskea) | 4   | 3046              |
| VPM560 | Sylomer (ruskea) | 4   | 3046              |
| VPL28  | Sylomer (vihreä) | 4   | 30451             |

## Lämpökaapeli kondenssivedelle (pakkassuoja)

#### Ilmoita pituus tilauksen yhteydessä!

| Laite  | Nimike       | Nilan-tuotenumero |
|--------|--------------|-------------------|
| VPM120 | Lämpökaapeli | 2172              |
| VPM240 | Lämpökaapeli | 2172              |
| VPM360 | Lämpökaapeli | 2172              |
| VPM480 | Lämpökaapeli | 2172              |
| VPM560 | Lämpökaapeli | 2172              |
| VPL28  | Lämpökaapeli | 2172              |

## Huom!

Laite on varustettava vesilukolla, ks. kuva. Mikäli vesilukkoa ei ole asennettu ohjeen mukaan, laitetakuu ei ole voimassa.

Tuoteen rakenteisiin ei saa tehdä mitään muutoksia, lisäyksiä tai korjauksia ilman Nilan As kirjallista lupaa. Kaikki korjaukset on dokumentoitava kuvin ja kirjallisesti ennen ja jälkeen korjauksen.

Varmistu siitä, että laite on jännitteetön ennen huoltotoimien aloittamista. Jos et ole varma osaamisestasi tai siitä mitä tulee tehdä ota yhteyttä Nilan Suomi Oy:n huoltoon tai asennusliikkeeseesi.

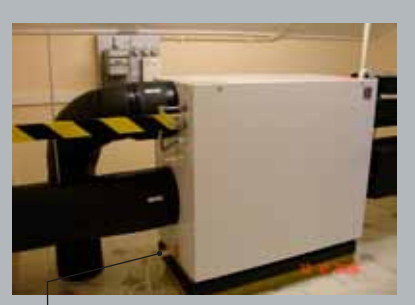

Vesilukko, korkeus on oltava tarpeeksi suuri (padotuskorkeus).

# TAKUUEHDOT

Ostajan on hyväksyttävä ja tutustuttava laitteen tuoteominaisuuksiin sekä toimitusehtoihin ennen kauppaa. Asiakas on velvollinen tarkastamaan uusimmat käyttö- ja huolto-ohjeet Nilanin internetsivuilta www.nilan.fi. Olet hyväksynyt takuuehdot avaamalla pakkauksen.

#### Yleistietoja

Maahantuoja antaa tälle tuotteelle mahdollisten rakenne-, valmistus- ja materiaalivikojen varalta kahden vuoden takuun. Takuuehdot edellyttävät asianmukaista asennusta ja käyttöä. Takuun edunsaaja on tuotteen haltija.

#### Takuuaika

Takuuaika on 24 kk toimituspäivästä.

#### Takuun sisältö

Takuuseen sisältyvät takuuaikana valtuutetulle Nilan lämpöpumppu jälleenmyyjälle ilmoitettujen takuunantajan toteamien rakenne-, valmistus-, ja raaka-ainevikojen sekä tällaisten vikojen itse tuotteelle aiheuttamien vaurioiden korjauskustannukset.

#### Vastuun ja takuun rajoitukset

Tämä takuu on annettu edellyttäen, että tuote toimii normaaleissa käyttöolosuhteissa sekä että käyttöohjetta noudatetaan huolellisesti. Takuunantajan vastuu on rajoitettu näiden ohjeiden mukaisesti, eikä takuu siten kata sellaisia vahinkoja, joita tuote aiheuttaa toiselle esineelle tai henkilölle.

Takuuseen eivät sisälly viat, jotka ovat aiheutuneet:

- tuotteen kuljetuksesta
- tuotteen käyttäjän huolimattomuudesta tai tuotteen ylikuormituksesta, käyttöohjeiden tai hoidon laiminlyönnistä
- takuunantajasta riippumattomista olosuhteista, kuten jännitevaihteluista (jännitevaihtelut saavat olla korkeintaan +/- 10%), ukkosesta, tulipalosta tai vahinkotapauksista, muiden kuin valtuutettujen jälleenmyyjien suorittamista korjauksista, huolloista tai rakennemuutoksista
- asennus- ja käyttöohjeiden vastaisesta tai muuten virheellisestä tuotteen asennuksesta tai sijoituksesta käyttöpaikalle.
- ilman Nilan Suomi Oy:n myöntämää kirjallista lupaa tehdyistä muutoksista laitteeseen.
- kondenssivaurioista, jos vesilukkoa tai tippakaukaloa ei ole tehty tai viemäröity oikein.
- vuosittaisen huollon laiminlyönnistä.

Takuuseen ei myöskään sisälly tuotteen toimintakunnon kannalta merkityksettömien vikojen, kuten pintanaarmujen korjaaminen. Takuuseen eivät sisälly tuotteen normaalit käyttöohjeessa esitetyt säädöt, käyttöopastuskäynnit, hoito- ja puhdistustoimenpiteet, eivätkä sellaiset työt, jotka aiheutuvat varo- tai asennusmääräysten laiminlyönneistä tai näiden selvittelyistä asennuskohteessa.

#### Toimenpiteet vian ilmetessä

Vian ilmetessä takuuaikana on asiakkaan viipymättä ilmoitettava tästä tuotteen myyneelle valtuutetulle Nilan lämpöpumppu jälleenmyyjälle tai maahantuojalle. Tällöin on ilmoitettava mistä tuotteesta on kyse (tuotemalli, sarjanumero), vian laatu mahdollisimman tarkasti sekä olosuhteet, joissa vika on syntynyt ja/tai ilmenee. Takuuajan jälkeen ei vetoaminen takuuaikaiseen ilmoitukseen ole pätevä, ellei sitä ole tehty kirjallisesti takuuaikana.

#### Takuunaikaiset veloitukset

Nilan ei veloita asiakkaaltaan takuuna korjatuista tai vaihdetuista osista, korjaustöistä, tuotteen korjaamiseksi tarpeellisista kuljetuksista eikä matkakustannuksistaan. Tällöin kuitenkin edellytetään, että:

- vialliset osat luovutetaan maahantuojalle
- virhe kuuluu tässä asiakirjassa ilmoitetun takuuvastuun piiriin

#### Huoltopalvelu Suomessa

Tämän tuotteen takuu-aikaisesta sekä sen jälkeisestä huollosta vastaa Suomessa maahantuojan valtuuttama huolto-organisaatio koko sen ajan mitä lämpöpumpun taloudellinen käyttöikä sitä vaatii. Valmistaja takaa koneiden huollon ja toiminnallisesti tärkeiden osien saannin seitsemän vuotta valmistuksen lopettamisesta. Yleensä osia on silti saatavina huomattavasti vanhempiin tuotteisiin.

#### Miten huoltotilaus tehdään

Kun haluatte huollon tai korjauksen, on toivomuksenamme ennen huoltopyynnön tekoa:

- lukekaa käyttöohje huolellisesti ja harkitkaa, oletteko toimineet konetta käyttäessänne ohjeiden edellyttämällä tavalla
- varmistukaa ennen takuukorjauspyyntöä siitä, että takuuaikaa on jäljellä, lukekaa huolellisesti nämä takuuohjeet ja selvittäkään tuotteen malli ja sarjanumero
- huoltotilaus sähköpostilla huolto@nilan.fi

#### Vastuunrajoitus

Riippumatta siitä, onko takuu voimassa vai ei, sekä riippumatta takuuehtojen sisällöstä valmistaja tai sen valtuuttama ei ole vastuussa laitteen ehkä aiheuttamasta välillisestä vahingosta, kuten tuotannon keskeytymisestä, liikevaihdon vähenemisestä, menetetystä voitosta, asumiselle aiheutuneesta haitasta tms. seikasta, ellei kysymys ole törkeästä huolimattomuudesta tai välillisiä vahinkoja koskevista ehdoista on tapauskohtaisesti sovittu. Valmistaja tai valmistajan valtuuttama ei myöskään vastaa viivästymisestä, mikäli viivästyksen aiheuttaa seikka, johon Valmistaja tai sen valtuuttama jälleenmyyjä ei voi kohtuudella vaikuttaa.

Nilan Suomi Oy

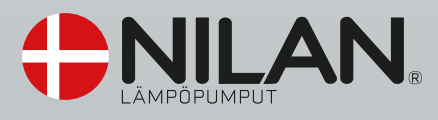

Maahantuonti Nilan Suomi Oy Rautatehtaankatu 17 20200 TURKU GSM-keskus 0400 55 80 80 www.nilan.fi